## Настройка TLS/SSL соединения для МДЛП..

1. Установите CryptoProCSP на компьютере с «TM:Аптека».\*

2. Установите сертификаты удостоверяющего центра в доверенные корневого центра локального компьютера:

crypto.cer

minkom.cer

http://reestr-pki.ru/cdp/guc2022.crt

guc2022.crt

https://tlsca.cryptopro.ru/tlscaroot.p7b

https://tlsca.cryptopro.ru/tlsca.p7b

3. Добавьте запись DisableClientExtendedMasterSecret (dword) в реестре HKLM\SYSTEM\CurrentControlSet\Control\SecurityProviders\SCHANNEL со значением 1.

| Изменение параметра DWORD (32 бита)       |                                                           |   |
|-------------------------------------------|-----------------------------------------------------------|---|
| Параметр:<br>DisableClientExtendedMasterS | ecret                                                     | 1 |
| Значение:                                 | Система исчисления                                        | 1 |
| 1                                         | <ul> <li>Шестнадцатеричная</li> <li>Десятичная</li> </ul> |   |
|                                           | ОК Отмена                                                 |   |
|                                           |                                                           | _ |

Изменение параметра DWORD

4. Для взаимодействия с МДЛП должны быть открыты порты:

21301, 21401, 443, 8080, 48484, 80. Информация от поддержки «честного знака».

\* При использовании VipNetCSP наблюдается нестабильная работа с МДЛП.

Должны быть открыты порты сервиса подписи и прокси.

5. Проверьте, чтобы брандмауэр был отключен